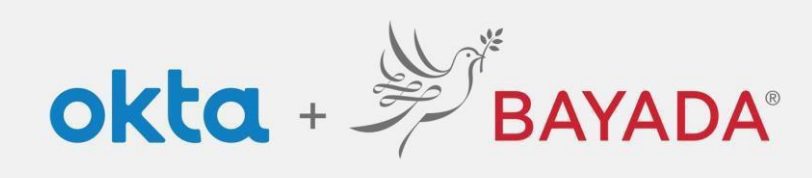

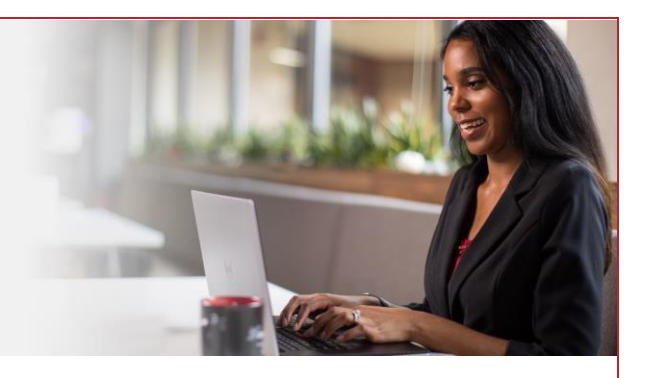

## Métodos de seguridad de actualización de autoservicio: empleados de oficina

## Pasos

- 1. Inicie sesión en su cuenta en bayada.okta.com.
- 2. Haga clic en **su nombre** en la esquina superior derecha de la pantalla.
- 3. Haga clic en Ajustes.
- 4. Haga clic en Editar perfil.
- 5. Ingrese su Contraseña.
- 6. Verifique su identidad a través del desafío MFA de su elección.
- 7. Actualizar los métodos de seguridad de Okta Verify
  - Haga clic en Configurar otro y siga las indicaciones
  - Elimine el Teléfono de su antiguo teléfono
  - Haga clic en Configurar otro y siga las indicaciones
  - Elimina la pregunta de seguridad de su antiguo teléfono
  - Opción de eliminar

Nota: Al realizar cambios en su cuenta, se le pedirá que se autentique a través de los métodos en los que está inscrito actualmente.

| Kathryn<br>BAYADA Preview            | BAYADA                    | BAYADA                     | Security Methods  Security methods help your account security when signing in to Okta and other applications. |               |
|--------------------------------------|---------------------------|----------------------------|----------------------------------------------------------------------------------------------------|---------------|
| Kathryn Depman<br>kdepman@bayada.com |                           |                            | Okta Verify                                                                                                   | Set up anothe |
| Settings                             | ****                      |                            | iPhone (4)                                                                                                    | Remo          |
| Preferences C<br>Recent Activity     | Verify with your password | Get a push notification    | Security Key or Biometric Authenticator                                                                       | Set u         |
| Sign out                             | Password                  | (@) kdepman(pbayada.com    | Phone                                                                                                    | Set up anoth  |
|                                      |                           | Push notification sent     | +1 X0X-X0X-0001                                                                                               | Remo          |
|                                      | Verify                    | Send push automatically    | Security Question                                                                                             | Remo          |
|                                      | Foroat cassword?          | Verify with something else |                                                                                                    |               |
| <ul> <li>Edit Drofilo</li> </ul>     |                           |                            |                                                                                                    |               |
|                                      |                           |                            |                                                                                                    |               |
|                                      |                           |                            |                                                                                                    |               |